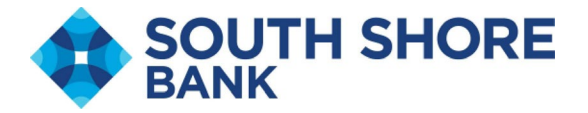

## **Enrolling in Online Statements**

#### Go to Reports then click Statements and documents

| SOUTH SHORE Welcome                                                           | Reports Money Movement    | Account Services | a Administration  |    |
|-------------------------------------------------------------------------------|---------------------------|------------------|-------------------|----|
| Business Online Banking FDIC IDIC-Insured - Backed by the full faith and cred | Deposit Account Reporting |                  |                   |    |
| Accounts Summary                                                              | Deposit Reports           |                  | () Display Option | 15 |
| Checking Certificate of Deposit Loan                                          | ACH                       |                  |                   |    |
| Balances as of 07/14/2025                                                     | Loans                     |                  | Available Balance |    |
| Main Operating Acct Carols Shop<br>ABA/TBC-211371447<br>0176                  | Statements and Documents  |                  | \$14,828.94       |    |
| Carol's Shop FREE BUSINESS CHECKING<br>ABJ/TRC-211271447<br>2487              | Returned Checks           |                  | (\$285.50)        |    |
| BELD Account<br>ABA/TRD-211371447<br>0202                                     |                           |                  | \$0.00            |    |
| client funds account<br>ABA/TRC - 211371447<br>6301                           |                           |                  | \$9.61            |    |
| Has images on 4.8                                                             |                           |                  | 64.00° 00         |    |

#### Click view and maintain document preferences hyperlink

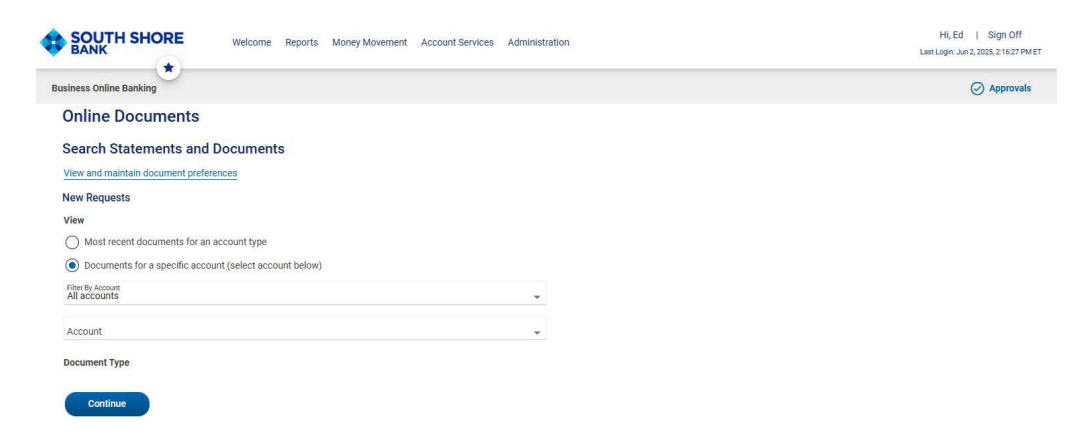

Click delivery preference and choose online statement for each account where the preference is online then click continue

| Online D      | ocument     | s                                          |              |               |                               |
|---------------|-------------|--------------------------------------------|--------------|---------------|-------------------------------|
| Manage D      | elivery Pre | ferences                                   |              |               |                               |
| New selection |             |                                            |              |               |                               |
| ABA           | Account     | Description                                | Account Type | Document Type | Delivery Preference           |
| 211371447     | *0140       | Sara's Sweet Shoppe Savings                | Savings      | Statement     | Delivery Preference<br>Online |
| 211371447     | *0140       | Sara's Sweet Shoppe Savings                | Savings      | Notice        | Delivery Preference<br>Online |
| 211371447     | *0176       | Main Operating Acct Carols Shop            | Checking     | Statement     | Delivery Preference<br>Paper  |
| 211371447     | *0176       | Main Operating Acct Carols Shop            | Checking     | Notice        | Delivery Preference<br>Paper  |
| 211371447     | *0184       | Sara's Sweet Shoppe FREE BUSINESS CHECKING | Checking     | Statement     | Delivery Preference<br>Online |
| 211371447     | *0184       | Sara's Sweet Shoppe FREE BUSINESS CHECKING | Checking     | Notice        | Delivery Preference<br>Paper  |

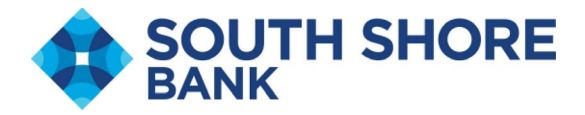

## Click blue hyperlink to read disclosure then click I agree

|                                                                                                    |                                                                               |                                                       |                                |                                                      | Last Login: Jun 6, 2025, 8:40:22 AM ET                                                                           |
|----------------------------------------------------------------------------------------------------|-------------------------------------------------------------------------------|-------------------------------------------------------|--------------------------------|------------------------------------------------------|----------------------------------------------------------------------------------------------------|
| Business Online Bank                                                                                                | king                                                                          |                                                       |                                |                                                      | ⊘ Approvals                                                                                                    |
| Online Doc<br>Service Agre                                                                                          | ements                                                                        |                                                       |                                |                                                      | <b>母</b>                                                                                                    |
| ① To view sta                                                                                                    | atements and do                                                               | cuments, you must read a                              | nd agree to the following serv | ice agreement for your account.                      |                                                                                                    |
| Please use the folic                                                                                                | owing link to revie                                                           | ew the South Shore Bank e                             | Statement Disclosure. If you a | gree to the terms and conditions p<br>ent Disclosure | please click "I Agree" below.                                                                                    |
|                                                                                                    |                                                                               |                                                       |                                |                                                      |                                                                                                    |
| lick Save P                                                                                                    | referenc                                                                      | es                                                    |                                |                                                      | Leos Lugin, Jun V, 2023, 0,40,22 Am L                                                                            |
| Click Save P:<br>*<br>Business Online Bank                                                                          | referenc                                                                      | es                                                    |                                |                                                      | Last Login. Juli 0, 2020, 0.40.22 Am L                                                                           |
| Click Save P:<br>Business Online Bank<br>Online Doc<br>Verify Prefere                                               | referenc<br>ing<br>uments<br>ences                                            | es                                                    |                                |                                                      | Laos Lugin. Juli 0, 2020, 0.40.22 Am L                                                                           |
| Business Online Bank<br>Online Doc<br>Verify Prefere                                                                | referenc<br>ing<br>uments<br>ences<br>dating the delive                       | <b>ES</b><br>ery preferences for these                | account documents. Docume      | ents with "Paper" delivery will no                   | Least Login. Suit 0, 2020, 0.40.22 AM L                                                                          |
| Business Online Bank<br>Online Doc<br>Verify Prefere<br>() You are up<br>Make preference ch                         | referenc<br>ing<br>uments<br>ences<br>dating the delive                       | <b>es</b><br>ery preferences for these                | account documents. Docume      | ents with "Paper" delivery will no                   | Lest Login. Juin 0, 2023, 0.40.22 Aim L                                                                          |
| Click Save P:<br>Business Online Bank<br>Online Doc<br>Verify Prefere<br>() You are up<br>Make preference ch<br>ABA | reference<br>ing<br>uments<br>ences<br>dating the delive<br>hanges<br>Account | <b>ES</b><br>ery preferences for these<br>Description | account documents. Docume      | ents with "Paper" delivery will no<br>Document Type  | Less Login. Join 9, 2023, 040.22 Am L<br>Approvals  Ionger be available for online viewing.  Delivery Preference |

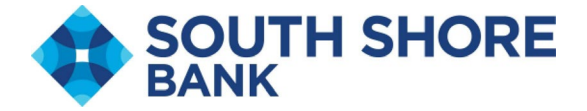

### **Accessing Online Statements**

# Choose account from drop down> statement or notice> continue Select statements and click download documents

| SC<br>B/ |                                                                                                    | Welcome              | Reports N                    | Money Movement                                                                 | Account Service | s Administration                              | Hi, Ed   Si<br>Last Login: Jun 6, 2025, | gn Off<br>8:40:22 AM E |
|----------|----------------------------------------------------------------------------------------------------|----------------------|------------------------------|--------------------------------------------------------------------------------|-----------------|-----------------------------------------------|-----------------------------------------|------------------------|
| Busi     | ness Online Banking                                                                                            | L                    |                              |                                                                                |                 |                                               | ⊘ Арр                                   | ovals                  |
| 0        | nline Docur                                                                                                    | nents                |                              |                                                                                |                 |                                               |                                         |                        |
| Se       | arch Stateme                                                                                                   | ents and D           | ocument                      | ts                                                                             |                 |                                               |                                         |                        |
| Vie      | w and maintain doc                                                                                             | ument preferen       | ices                         |                                                                                |                 |                                               |                                         |                        |
| Ne       | w Requests                                                                                                    |                      |                              |                                                                                |                 |                                               |                                         |                        |
| Vie      | w                                                                                                    |                      |                              |                                                                                |                 |                                               |                                         |                        |
| C        | ) Most recent docu                                                                                             | nents for an ac      | ccount type                  |                                                                                |                 |                                               |                                         |                        |
|          | ) Documents for a s                                                                                            | pecific accoun       | nt (select acco              | ount below)                                                                    |                 |                                               |                                         |                        |
| Filt     | er By Account<br>accounts                                                                                      |                      |                              |                                                                                |                 |                                               |                                         |                        |
| Acc      | count<br>ra's Sweet Shoppe S                                                                                   | avings - Saving      | gs - 21137 <mark>14</mark> 4 | 47 - *0140                                                                     | <b>*</b>        |                                               |                                         |                        |
| Do       | cument Type                                                                                                    |                      |                              |                                                                                |                 |                                               |                                         |                        |
|          | ) Statement                                                                                                    |                      |                              |                                                                                |                 |                                               |                                         |                        |
| ele      | Continue<br>ect month<br>TH SHORE We                                                                           | and cl               | lick do                      | ownload                                                                        | selected        | documents                                     | Hi, Ed   Sign Off                       |                        |
| DAIN     | *                                                                                                    | 2                    | 22                           |                                                                                |                 |                                               | Last Login: Jun 6, 2025, 8:40:22 AM ET  |                        |
| usines   | s Online Banking                                                                                               |                      |                              |                                                                                |                 |                                               | Approvals                               |                        |
| Onli     | ne Documen                                                                                                    | ts                   |                              |                                                                                |                 |                                               |                                         |                        |
| State    | ements and Do                                                                                                  | cuments              |                              |                                                                                |                 |                                               |                                         |                        |
| ~        | View criteria                                                                                                  |                      |                              |                                                                                |                 |                                               |                                         |                        |
|          |                                                                                                    |                      |                              |                                                                                |                 |                                               | Modify Search                           |                        |
| Search   | for older or specific d                                                                                        | ocuments   Re        | display default              | view                                                                           |                 |                                               | Modify Search                           |                        |
| Search   | for older or specific d                                                                                        | ocuments   <u>Re</u> | display default              | view<br>Primary Account                                                        | :               | Account Type                                  | Modify Search                           |                        |
| Search   | for older or specific d Document Date 05/31/2025                                                               | ocuments   <u>Re</u> | display default              | view<br>Primary Account<br>*0140                                               | :               | Account Type<br>Savings                       | Modify Search                           |                        |
| Search   | for older or specific d<br>Document Date<br>05/31/2025<br>04/30/2025                                           | ocuments   <u>Re</u> | display default              | view<br>Primary Account<br>*0140<br>*0140                                      | :               | Account Type<br>Savings<br>Savings            | Modify Search                           |                        |
| Search   | for older or specific d<br>Document Date<br>05/31/2025<br>04/30/2025<br>04/07/2025                             | ocuments   <u>Re</u> | display default              | view<br>Primary Account<br>*0140<br>*0140<br>*0140                             | £               | Account Type<br>Savings<br>Savings<br>Savings | Modify Search                           |                        |
| Search   | for older or specific d           Document Date           05/31/2025           04/30/2025           04/07/2025 | nents                | display default              | view           Primary Account           *0140           *0140           *0140 | :               | Account Type<br>Savings<br>Savings<br>Savings | Modify Search                           |                        |

To view your output as a PDF, please use Adobe® Reader® (click the icon to install it on your computer) or another PDF reader. To download the Adobe® Reader®, click the Adobe® link below. To confirm you have Adobe® Reader® installed, view this sample PDF file.